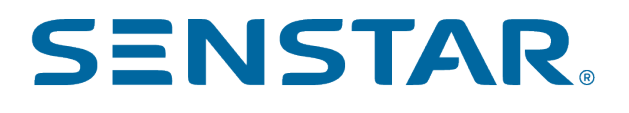

# Senstar Sensor Fusion 8 User Guide

Contents

# Contents

| Senstar Sensor Fusion<br>Requirements<br>Camera placement |    |
|-----------------------------------------------------------|----|
| Configuration                                             | 7  |
| Configure the Senstar Sensor Fusion                       | 7  |
| Senstar Sensor Fusion settings                            |    |
| Create an event                                           |    |
| Senstar Sensor Fusion event settings                      |    |
| Create an action set                                      |    |
| Create a schedule                                         |    |
| Create a rule                                             |    |
| Legal information                                         | 19 |

# Senstar Sensor Fusion

The Senstar Sensor Fusion combines a perimeter intrusion detection system data with a dedicated video analytic to significantly improve perimeter intrusion detection while reducing false alarms from each individual sensor.

The Senstar Sensor Fusion uses a video analytic to analyze objects close to the fence and correlates the results with data from the perimeter intrusion detection system. The Senstar Sensor Fusion calculates a probability from the video analytic (data including time, object classification, history, and location) and the perimeter intrusion detection system (data containing time, location, magnitude, and frequency), and uses that probability to trigger an alarm with a higher accuracy than alarms triggered by each system individually.

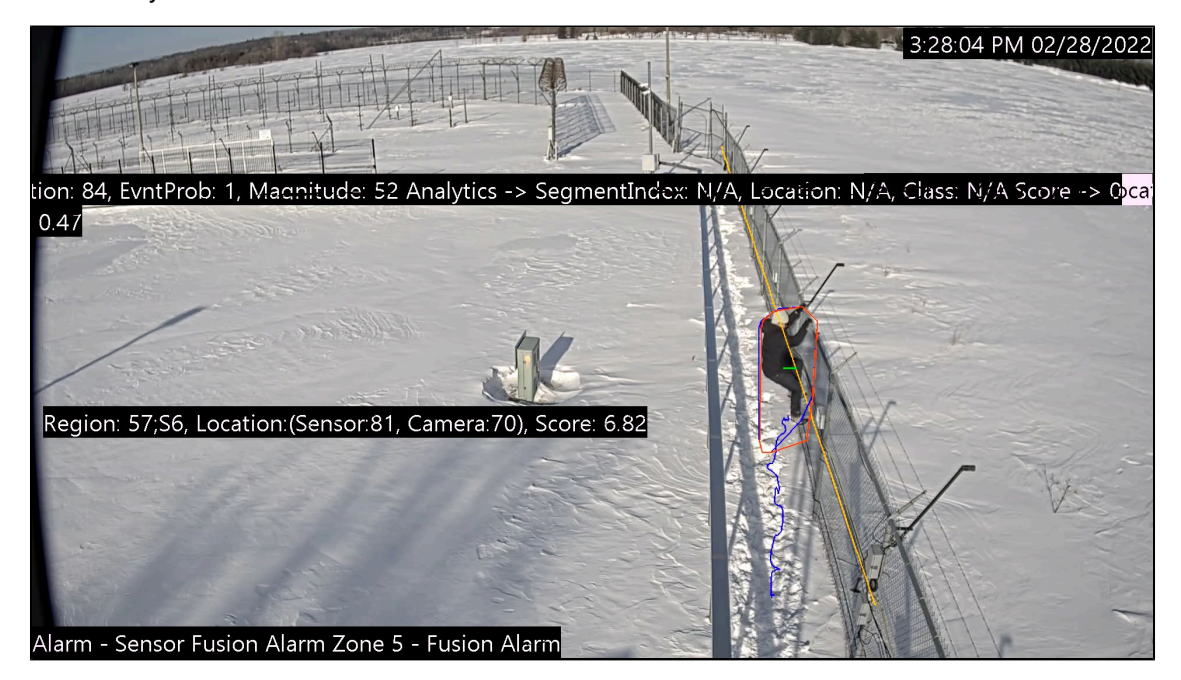

In addition, the Senstar Sensor Fusion provides redundancy if one of the components experiences a failure. When one component experiences a failure, the Senstar Sensor Fusion shifts the weight of the probability to the functional component and triggers alarms based on that probability.

The Senstar Sensor Fusion currently supports the following Senstar perimeter intrusion detection system technology:

- Senstar FlexZone
- Senstar FiberPatrol

## Requirements

In addition to the requirements of the Senstar Symphony Server, the Senstar Sensor Fusion requires the following items.

| Requirement | Description                                                                                                    |
|-------------|----------------------------------------------------------------------------------------------------|
| Hardware    | <ul> <li>3.0 GHz processor or greater</li> <li>16 GB of RAM or greater</li> <li>1 TB of storage or greater</li> </ul> |

| Requirement | Description                                                                                                    |
|-------------|----------------------------------------------------------------------------------------------------|
| Software    | <ul> <li>Senstar Symphony Server 8.5.x or later</li> <li>Senstar Symphony Analytics Pack 8.3.x or later</li> <li>Senstar Network Manager 2.54 or later</li> </ul>                    |
| Licenses    | <ul> <li>VMS device license</li> <li>Senstar Sensor Fusion license</li> <li>Senstar Symphony V8 Network Manager Integration</li> <li>Senstar Connection to ranging Sensor</li> </ul> |
| Cameras     | <ul> <li>Fixed camera</li> <li>1920 x 1080 resolution</li> <li>5 FPS minimum</li> </ul>                                                                                              |
| PIDS        | <ul> <li>Senstar FlexZone 60 with Ethernet communication (Silver network)</li> <li>Senstar FiberPatrol</li> </ul>                                                                    |

You must integrate the Senstar Network Manager with the Senstar Symphony Server to get data from the perimeter intrusion detection system for use with the Senstar Sensor Fusion. For more information on integrating the Senstar Network Manager. see the Senstar Network Manager Introduction and Connect to Senstar Network Manager topics in the Senstar Symphony Webhelp.

### Camera placement

The proper placement of cameras is necessary for the Senstar Sensor Fusion to work correctly.

The effective range for a camera is between 4 meters and 40 meters from the fence segment that the camera monitors. At distances less than 4 meters and greater than 40 meters, the accuracy for determining the location of an object is too low. Follow these general guidelines when mounting cameras:

- · Cameras should be mounted at 5 meters or higher.
- · Cameras should be mounted at least 4 meters from the fence.

The fence segments that the Senstar Sensor Fusion monitors must have sufficient lighting for the camera. Depending on the camera, this could be infrared lighting for thermal cameras or lighting from the Senstar LM100.

The images below are an example of a Senstar Sensor Fusion deployment. In the example, four cameras monitor 94 meters of fencing.

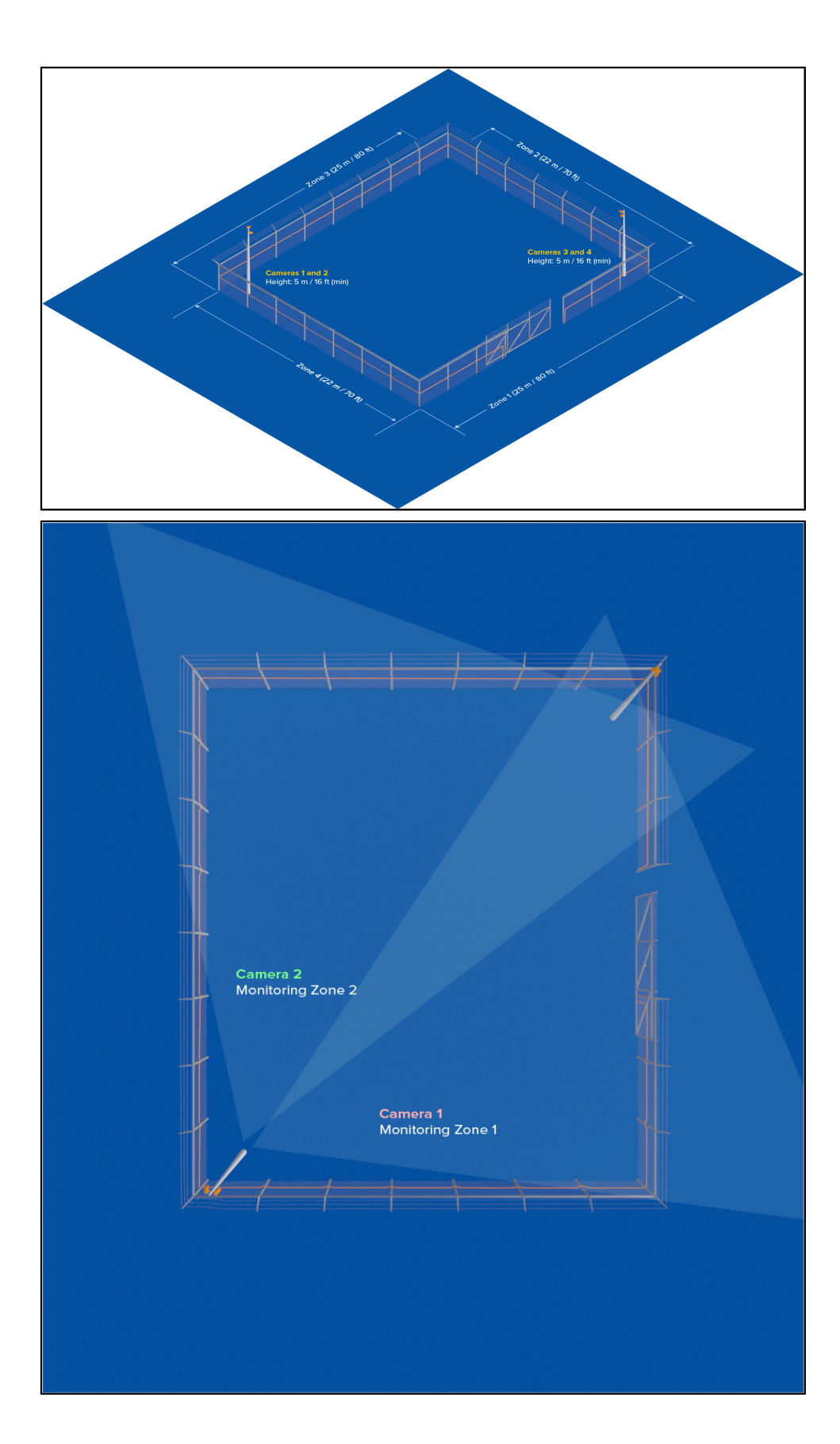

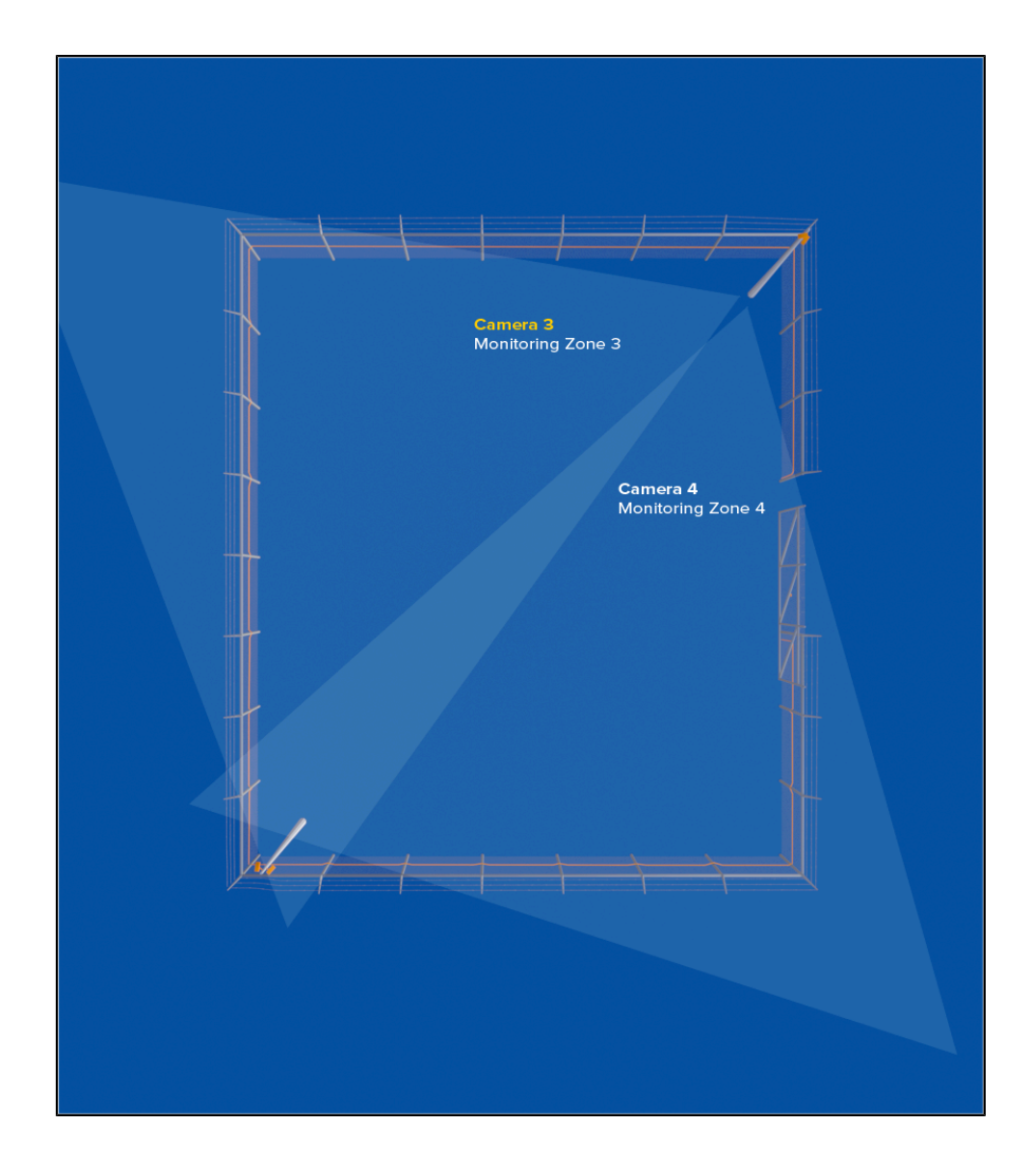

# Configuration

Configure the Senstar Sensor Fusion to associate a section of the perimeter intrusion detection system with an area in the camera view.

When you configure the video analytic component of the Senstar Sensor Fusion, you set the position of the camera in relation to the perimeter intrusion detection system, you define the area that the video analytic analyzes, and you set the approximate size of a person in the scene.

After you configure the video analytic component of the Senstar Sensor Fusion, you can create a rule. To create a rule, you create an event, action set, and schedule for the video analytic, and then add them to the rule.

### Configure the Senstar Sensor Fusion

Configure the Senstar Sensor Fusion in the Senstar Symphony Server configuration interface.

For information about specific Senstar Sensor Fusion settings, see the Senstar Sensor Fusion settings topic.

- 1. In the Senstar Symphony Server configuration interface, click Devices > Cameras.
- 2. Select the camera and click Edit.
- 3. In the Add-Ons list, turn Senstar Sensor Fusion on and click Configure.

| / Sensorrus     | ionWindow Delete   | Core                     | Analytics     | • Update License                                                                                                    |
|-----------------|--------------------|--------------------------|---------------|----------------------------------------------------------------------------------------------------|
| neral           | Name               |                          | Туре          | Description                                                                                                    |
| eo<br>waay Mask | Senstar Outdoor    | Dbject Tracker           | Edge Analytic | Configure the Senstar Outdoor Object Tracker application<br>running on the camera.                                     |
|                 | TCP Listener       |                          | Other         | Accepts metadata into Symphony.                                                                                        |
| Jitai 1/0       | Analog Video Sigr  | al Loss                  | PC Analytic   | Detects if the video input is one solid colour which may<br>indicate signal loss.                                      |
|                 | Automatic License  | Plate Recognition - Core | PC Analytic   | (BETA) Recognition of license plates from various regions.                                                             |
| eo Storage      | Camera Tamperin    | g                        | PC Analytic   | Detects if the video has been compromised (field of view<br>obstruction, spray painted lens, camera position altered). |
| dian            | Crowd Detection    |                          | PC Analytic   | Detects size and density of crowds of people                                                                           |
| unar y          | Image Stabilizatio | n                        | PC Analytic   | Stabilize the video stream, when experiencing small<br>movements, for use with another video analytic add-on.          |
|                 | Indoor People Tra  | cking                    | PC Analytic   | Can be used for robust people tracking in indoor<br>environments.                                                      |
|                 | Left and Removed   | Item Detection           | PC Analytic   | Detects left or removed items                                                                                          |
|                 | Motion Detection   |                          | PC Analytic   | Detects pixel changes in the scene.                                                                                    |
|                 | Outdoor People a   | nd Vehicle Tracking      | PC Analytic   | Can be used for robust people and vehicle tracking in<br>outdoor environments.                                         |
|                 | Sensor Fusion      |                          | PC Analytic   | Can be used to synthesize and analyze data across Configure multiple sensors.                                          |
|                 |                    |                          |               |                                                                                                    |
|                 |                    |                          |               |                                                                                                    |
|                 | Groups             |                          |               |                                                                                                    |
|                 |                    |                          |               |                                                                                                    |

4. In the Overview section, configure the resolution and FPS for the camera.

- Processing Mask
  Drawing Mode:

  Analyze
  Ignore
- 5. In the **Processing Mask** section, set the areas in the image that the camera ignores or analyzes.

6. In the **Calibration** section, calibrate the camera to the scene.

Select **Automatic** to have the video analytic automatically determine the camera position and view information.

Select **Uncalibrated** to run the video analytic without camera position and view information.

Warning: Selecting this option greatly reduces the accuracy of the video analytic.

Select **Manual** to manaully set the camera position and view information. You can drag the camera to the correct position or adjust the parameters in the applicable fields. The reference person in the image should match, as closely as possible, the size and position of a real person in the view.

1

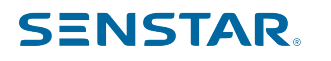

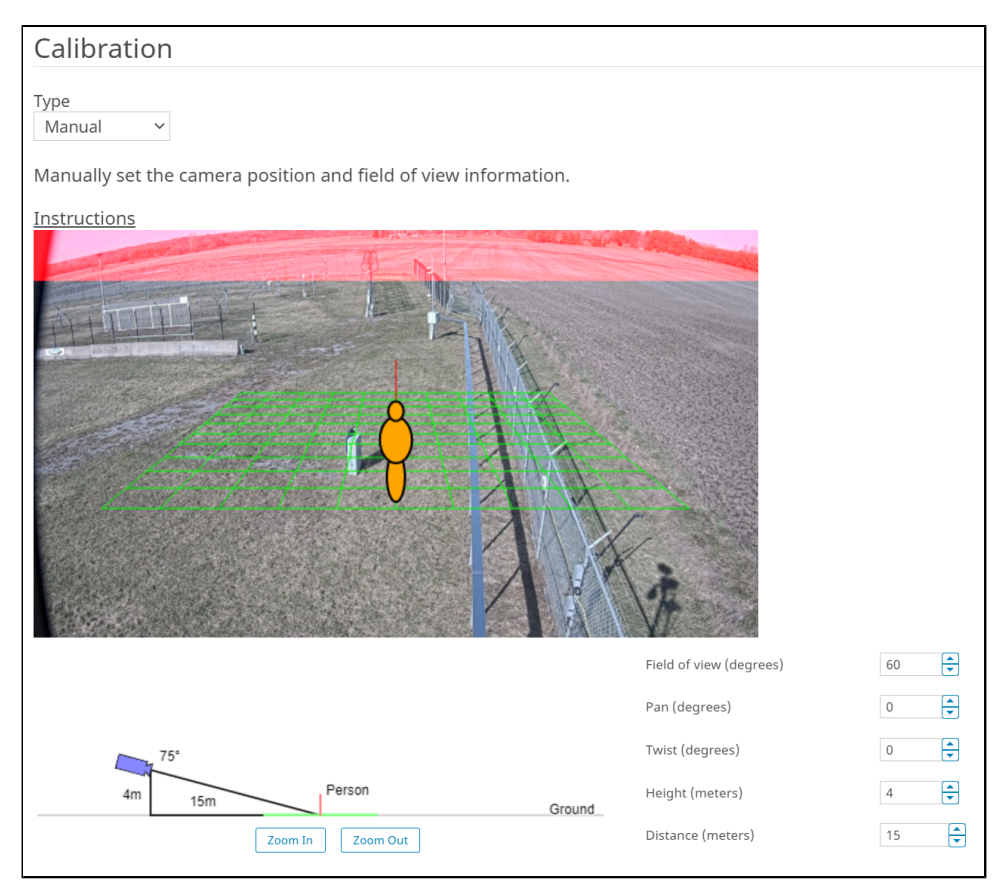

7. In the **Sensitivity** section, set how sensitive the Senstar Sensor Fusion is to contrast and motion, and select which options to enable to optimize the camera for the environment.

| Sensitivity          |                              |                    |                        |
|----------------------|------------------------------|--------------------|------------------------|
|                      | Decrease Sensitivity         |                    | Increase Sensitivity   |
| Object Contrast      |                              |                    |                        |
| Object Motion        |                              | -                  |                        |
| Background<br>Motion |                              | -                  |                        |
| Options              | Shadow Suppression (Simple)  | Dynamic Background | Detect Distant Objects |
|                      | Shadow Suppression (Complex) | Thermal Camera     |                        |
|                      | Snow Suppression             |                    |                        |

8. In the **Sensor Segments** section, draw the segments of the of the perimeter intrusion detection system.

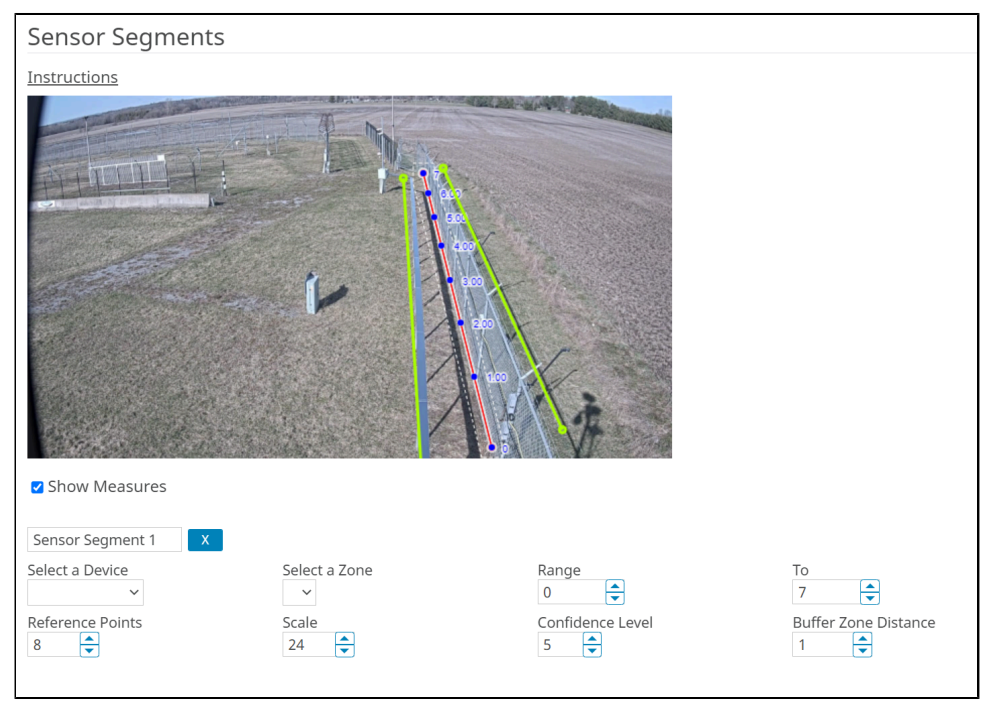

The sensor segments do not have to cover the entire perimeter intrusion detection system. The coverage of the Senstar Sensor Fusion does not depend on the perimeter intrusion detection system zone configuration; the sensor segments can be part of a single zone, part or multiple zones, or match a zone exactly.

- a) In the image, click and drag to draw a sensor segment that matches both the position and location of the applicable perimeter intrusion detection system zone.
- b) Select Show Measures.

Displaying measurements is optional, but the measurements make it easier to add sensor segments.

- c) In the **Name** field, type a name for the sensor segment.
- d) In the **Select a Device** list, select the perimeter intrusion detection system that provides information to the Senstar Sensor Fusion.
- e) In the **Zone** list, select the perimeter intrusion detection system zone that the sensor segment matches.
- f) Set the length of the sensor segment in the **Range** and **To** fields.

The **Range** value should match the starting point of the perimeter intrusion detection system zone.

#### **Example settings**

| PIDS zone | PIDS length | Range value | To value |
|-----------|-------------|-------------|----------|
| 1         | 10          | 0           | 10       |
| 2         | 20          | 10          | 30       |
| 3         | 10          | 30          | 40       |

g) In the **Reference Points** field, select how many reference points you want on the sensor segment.

You should add as many reference points as there are fence posts in the perimeter intrusion detection system zone.

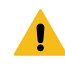

i

**Warning:** When you add additional reference points to the sensor segment, the yellow lines that mark the buffer zone will converge on the end of the sensor segment. The buffer zones lines will return to normal once you set the **Scale** value in the next step.

h) In the **Scale** field, adjust the scale of the sensor segment so that the reference points match the fence posts included in the length of the sensor segment.

**Tip:** To set the scale correctly, focus on two reference points and adjust the scale so that the reference points in the image match the fence posts.

- i) In the **Confidence** field, set how confident the Senstar Sensor Fusion must be to raise an alarm.
- j) In the **Buffer Zone Distance** field, set how far from the sensor segment (and the perimeter intrusion detection system zone) the video analytic looks for objects.
- 9. Click **OK**.
- 10. Click Save.

### Senstar Sensor Fusion settings

#### Overview

| Setting                                                 | Description                                                                                                    |  |
|---------------------------------------------------------|----------------------------------------------------------------------------------------------------|--|
| Analysis Resolution                                     | Select the resolution that the Senstar Sensor Fusion uses to analyze video frames.                                                                                 |  |
| Analysis FPS                                            | Select the number of frames per second that Senstar Sensor Fusion uses to analyze video.                                                                           |  |
| Automatically Select Resolution<br>Based on Calibration | Select to automatically set the analysis resolution based on the settings in the Calibration section.                                                              |  |
| Simple Mode                                             | Select whether to hide or display the advanced settings.<br>Warning: Changing the advanced settings can adversely<br>affect the performance of the video analytic. |  |

#### **Processing Mask**

| Setting      | Description                                                                                                    |
|--------------|----------------------------------------------------------------------------------------------------|
| Drawing Mode | Select whether the paintbrush marks areas in the processing mask image to include (Analyze) or exclude (Ignore). |
| Size         | Select the size of the paintbrush that you use to draw on the processing mask image.                             |

### Calibration

| Setting                 | Description                                                                                                    |
|-------------------------|----------------------------------------------------------------------------------------------------|
| Туре                    | Select the type of calibration. Manual allows you to set the camera position. Automatic allows the video analytic to set the camera position and field of view. Uncalibrated runs the video analytic without camera position and field of view information. |
| Zoom In                 | Click to make the calibration diagram larger.                                                                                                    |
| Zoom Out                | Click to make the calibration diagram smaller.                                                                                                    |
| Field of view (degrees) | Define the horizontal field of view (in degrees) for the camera.                                                                                                    |
| Pan (degrees)           | Define the rotation around the vertical axis of the camera in relation to the scene.                                                                                                    |
| Twist (degrees)         | Define the rotation around the horizontal axis of the camera in relation to the scene.                                                                                                    |
| Height (meters)         | Define the vertical distance from the camera to the ground.                                                                                                    |
| Distance (meters)       | Define the horizontal distance from the camera to the center of the scene.                                                                                                    |

## Sensitivity

| Setting                      | Description                                                                                                    |
|------------------------------|----------------------------------------------------------------------------------------------------|
| Object Contrast              | Use the slider to set how sensitive the Senstar Sensor Fusion is to differences between objects and the background.                                                                                                   |
| Object Motion                | Use the slider to set how sensitive the Senstar Sensor Fusion is to foreground motion when detecting objects.                                                                                                    |
| Background Motion            | Use the slider to set how sensitive the Senstar Sensor Fusion is to background motion when detecting objects.                                                                                                    |
| Shadow Suppression (Simple)  | <ul> <li>Select to use simple shadow suppression. Simple shadow suppression is effective where there are light shadows in the scene.</li> <li>CAUTION: Do not use shadow suppression with thermal cameras.</li> </ul> |
| Shadow Suppression (Complex) | Select to use complex shadow suppression. Complex shadow suppression is effective where there are dark shadows in the scene.<br>CAUTION: Do not use shadow suppression with thermal cameras.                          |
| Snow Suppression             | Select to have the video analytic ignore the motion of snow in the scene.                                                                                                    |

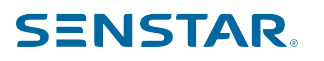

| Setting                | Description                                                                                                    |
|------------------------|----------------------------------------------------------------------------------------------------|
| Dynamic Background     | Select to have the video analytic ignore periodic movement in the<br>background of the scene. This setting is effective for outdoor scenes<br>where weather can cause motion in the background. |
| Thermal Camera         | Select if the camera is a thermal camera.                                                                                                    |
| Detect Distant Objects | Select to have the video analytic attempt to detect objects in the distance.                                                                                                    |

## Sensor Segments

| Setting                  | Description                                                                                                    |
|--------------------------|----------------------------------------------------------------------------------------------------|
| Show measures            | Select to show the distance (meters) between reference points on the image.                                                                                                    |
| Segment name             | Type a name for the sensor segment.                                                                                                    |
| Select a Device          | Select the perimeter intrusion detection system that provides the data to the Senstar Sensor Fusion.                                                                                                    |
| Select a Zone            | Select the zone from the perimeter intrusion detection system that you want to configure the .                                                                                                    |
| Range Start              | Set the distance where the camera starts monitoring the fence.<br>This value corresponds to the distance from the perimeter intrusion<br>detection system.                                                                                                    |
| Range End                | Set the distance where the camera stops monitoring the fence.<br>This value corresponds to the distance from the perimeter intrusion<br>detection system.                                                                                                    |
| Reference Points         | Set how many reference points are on the sensor segment. The<br>reference points need to map to equidistant fence posts or markers<br>placed manually near the fence. The Senstar Sensor Fusion video<br>analytic uses the reference points to generate accurate alarms.                         |
| Scale                    | Set the scale to adjust the distance between the reference points.                                                                                                    |
| Confidence Level         | Set how confident the video analytic must be to raise an alarm.<br>The range for this setting is 1 to 10, where 1 is the lowest level of<br>confidence and 10 is the highest level of confidence. A setting of<br>1 will generate more alarms and a setting of 10 will generate fewer<br>alarms. |
| Buffer Zone Distance (m) | Set the distance (meters) from the sensor segment where the video<br>analytic starts analyzing the scene.                                                                                                    |
|                          | analyses any object that comes within 5 meters of the sensor<br>segment.                                                                                                    |

### Import / Export

| Setting    | Description                                             |
|------------|---------------------------------------------------------|
| Import XML | Click this button to import a configuration XML file.   |
| Export XML | Click this button to export the configuration XML file. |

### Advanced

The advanced settings are visible when the simple mode is off.

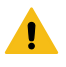

**Warning:** Changing the advanced settings can adversely affect the performance of the video analytic.

| Setting                                            | Description                                                                                                    |
|----------------------------------------------------|----------------------------------------------------------------------------------------------------|
| Background learning duration                       | Set the time (seconds) that an object must be stationary before the<br>Outdoor People and Vehicle Tracking video analytic considers it to be<br>part of the background.                                                                                                    |
| Normal Learning Rate                               | Set the background model leaning rate of the Outdoor People and Vehicle Tracking video analytic.                                                                                                    |
|                                                    | The value range is 0.001 to 0.1. The default value is 0.01.                                                                                                    |
| Background Sensitivity                             | Set how sensitive the Outdoor People and Vehicle Tracking video<br>analytic is to differences between foreground objects and the<br>background. If you set a low sensitivity, the Outdoor People and<br>Vehicle Tracking video analytic might not detect foreground objects<br>as objects to track. If you set a high sensitivity, the Outdoor People<br>and Vehicle Tracking video analytic might use additional resources<br>trying to track background objects. |
| Ignore Small Objects                               | Use the slider to set the size of the objects that the Outdoor People<br>and Vehicle Tracking video analytic ignores. The value is a percentage<br>of the size of a person in the scene.                                                                                                    |
|                                                    | For example, if you set the slider to 10, the Outdoor People and<br>Vehicle Tracking video analytic ignores objects that are 10% the size<br>of person or smaller.                                                                                                    |
| Use Person Detector                                | <b>CAUTION:</b> Do not use person detector with thermal cameras.                                                                                                    |
| Track Slow Moving Objects—<br>Minimum Object Speed |                                                                                                    |
| Large Change Detection—Method                      | % of screen change                                                                                                    |
|                                                    | Brightness change                                                                                                    |
|                                                    | Spectrum change                                                                                                    |
|                                                    | Combined change                                                                                                    |
| Large Change Detection—<br>Sensitivity             |                                                                                                    |

| Setting                                                       | Description                                                                                                    |
|---------------------------------------------------------------|----------------------------------------------------------------------------------------------------|
| Large Change Detection—Time to wait before resuming tracking  |                                                                                                    |
| Shadow Suppression—Strength                                   | Set the strength of the shadow suppression. If you set the strength<br>too high, the Outdoor People and Vehicle Tracking video analytic<br>might miss some objects. If you set the strength too low, the Outdoor<br>People and Vehicle Tracking video analytic might mistake shadows<br>for objects. |
| Size and Distances—New Object<br>Min Size                     | Set the minimum size (pixels) of objects that the Outdoor People and Vehicle Tracking video analytic can detect and track.                                                                                                    |
| Size and Distances—New Object<br>Min Travel Distance (meters) | Set the minimum distance (meters) that an object must travel before<br>the Outdoor People and Vehicle Tracking video analytic detects and<br>tracks it.                                                                                                    |
| Size and Distances—New Object<br>Min Travel Distance (pixels) | Set the minimum distance (pixels) that an object must travel before<br>the Outdoor People and Vehicle Tracking video analytic detects and<br>tracks it.                                                                                                    |
| Size and Distances—Inter-object<br>Min Distance               |                                                                                                    |
| Size and Distances—Inter-object<br>Min Distance               |                                                                                                    |

### Create an event

You can create an event that triggers a rule on the Senstar Symphony Server.

When the Senstar Symphony Server receives input from a device, it can trigger a rule. Different devices can trigger rules in different ways. For additional information on devices, see the manufacturer's documentation.

- 1. In the Senstar Symphony Server configuration interface, click **Rules > Events**.
- 2. Click New Event.
- 3. Type a name for the event.
- 4. To add a device, perform the following tasks:
  - a) Click Add Devices.
  - b) Select the device.
  - c) Click OK.
- 5. Perform one of the follow tasks:
  - If you add a camera, select the video engine and configure how it triggers a rule.
  - If you add a metadata device, select the input and configure how it triggers a rule.
  - If you add an access control device, select the readers and inputs, and configure how they trigger a rule.
- 6. Click Save.

### Senstar Sensor Fusion event settings

The following settings determine when the Senstar Sensor Fusion triggers events on the Senstar Symphony Server.

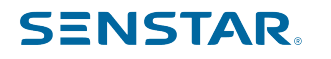

You can configure the Senstar Sensor Fusion to trigger events from the video analytic, the perimeter intrusion detection system, or both.

| SENSTAR Devices Securi                            | ity Rules Licenses Settings | Web Client | Log Out | Help |
|---------------------------------------------------|-----------------------------|------------|---------|------|
| Rules Events                                      | Action Sets Schedules       |            |         |      |
| Rules > Events                                    |                             |            |         |      |
| Properties<br>Fusion Events<br>SensorFusionWindow | Properties Name Required    |            |         |      |
| Add Sources                                       | SensorFusionWindow          |            |         |      |
|                                                   | Class<br>People             |            |         |      |
|                                                   | 🛿 Vehicles                  |            |         |      |
|                                                   | Segments Sensor Segment 1   |            |         |      |
|                                                   |                             |            |         |      |
|                                                   |                             | Save       | Car     | ncel |

| Setting  | Description                                                                                  |
|----------|----------------------------------------------------------------------------------------------|
| People   | Select if the Senstar Sensor Fusion should trigger events when it detects a person.          |
| Vehicles | Select if the Senstar Sensor Fusion should trigger events when it detects a vehicle.         |
| Unknown  | Select if the Senstar Sensor Fusion should trigger events when it detects an unknown object. |
| Segments | Select the sensor segments for which the Senstar Sensor Fusion should trigger events.        |

### Create an action set

You can create an action set to determine what actions the Senstar Symphony Server takes when rule is triggered.

- 1. In the Senstar Symphony Server configuration interface, click **Rules > Action Sets**.
- 2. Click New Action Set.
- 3. Type a name for the action set.
- 4. In the **Alarm** list, select the cameras to view when an alarm occurs.
- 5. To select where the alarm appears, perform one of the following tasks:
  - To associate the alarm with a camera and display the alarm in a camera timeline, select the camera in the **Choose a Camera** list.
  - To associate the alarm with a map and display the alarm on the map, select the map in the **Choose a Map** list.
- 6. In the **Record** list, select the cameras that record footage when an alarm occurs.

- 7. To add other actions, perform the following tasks:
  - a) In the **Pick an item** list, select an action.

| Pick an item 🔻 |     |
|----------------|-----|
| Pick an item   | Add |
| Alarm Console  |     |
| Commands       |     |
| Email          |     |
| FTP            |     |
| Instructions   |     |
| OPC            |     |
| Relays         |     |
| Rule           |     |
| Run Program    |     |
| SMS            |     |
| тср            |     |
| Zoom           |     |

- b) Click Add.
- c) Configure the settings for the action.
- 8. Click Save.

### Create a schedule

You can create a schedule to determine when a rule is active.

- 1. In the Senstar Symphony Server configuration interface, click **Rules > Schedules**.
- 2. Click Add Schedule.
- 3. Type a name for the schedule.
- 4. Define the active and inactive times for the schedule.
- 5. If required, add exceptions to the schedule.
  - a) Select a date.
  - b) Select whether to repeat the exception every year on that date.
  - c) Click Add Exception.
  - d) Define the active and inactive times for the exception.
- 6. Click Save.

#### Create a rule

You can create a rule to trigger the Senstar Symphony Server to perform actions.

- 1. In the Senstar Symphony Server configuration interface, click **Rules > Rules**.
- 2. Click Add.
- 3. Type a name for the rule.
- 4. Enable or disable the rule.
- 5. Add an existing event to the rule or create a new event to add to the rule.

- 6. If you add multiple events to the rule, select how the events must occur to trigger the rule.
  - Select **in sequence** to trigger a rule when the events occur in the order in which the Senstar Symphony Server configuration interface lists the events.
  - Select **within a time period of** and specify the number of seconds to trigger an rule when all of the events occur in the specified time period.
- 7. To add action sets to the rule, perform the following tasks:
  - a) In the list, select the action set and click Add.
  - b) In the **Delay** field, set how much time must elapse after the rule occurs before the action triggers.
  - c) In the Multiple Invocation behavior list select Append action sets to trigger that actions for each occurrence of the rule or Replace queued actions to trigger the actions for only the most recent occurrence of the rule.

You can add multiple actions to each rule.

- 8. Add an existing schedule to the rule or create a new schedule to add to the rule.
- 9. In the **Severity** field, select the severity for the alarm.
  - 1 is considered high severity in the
  - 2 and 3 are considered medium severity in the
  - 4 and 5 are considered low severity in the

You can use alarm severity to sort alarms in the .

10. Click Save.

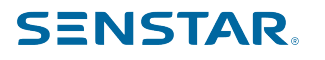

## Legal information

Copyright © 2024 Senstar Corporation and/or its Licensor(s). All rights reserved.

This material is for informational purposes only. Senstar makes no warranties, express, implied or statutory, as to the information in this document.

Complying with all applicable copyright laws is the responsibility of the user. Without limiting the rights under copyright, no part of this document may be reproduced, stored in or introduced into a retrieval system, or transmitted in any form or by any means (electronic, mechanical, photocopying, recording, or otherwise), or for any purpose, without the express written permission of Senstar Corporation

Senstar may have patents, patent applications, trademarks, copyrights, or other intellectual property rights covering subject matter in this document. Except as expressly provided in any written license agreement from Senstar, the furnishing of this document does not give you any license to these patents, trademarks, copyrights, or other intellectual property.

Senstar and the Senstar logo are registered trademarks of Senstar Corporation.

All other trademarks are the property of their respective owners.